## Replacement procedure of the WF-SP900R (R-ch):

- 1. Replace the broken WF-SP900R (R-ch) with a new WF-SP900R (R-ch).
- **Note 1:** Change the ear piece and the arc supporter to new WF-SP900R (R-ch) from the broken WF-SP900R (R-ch).

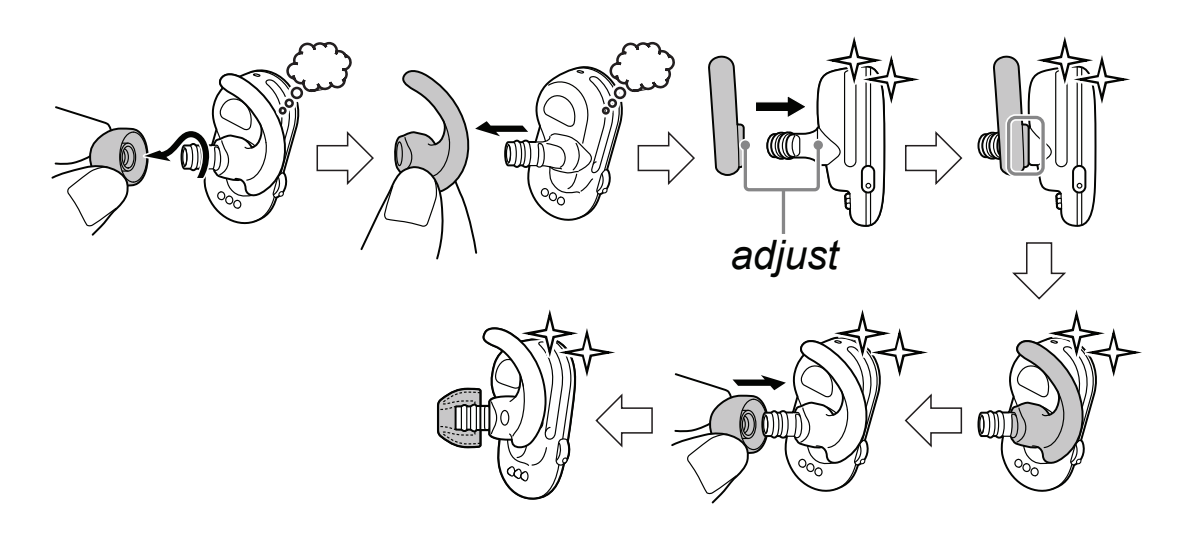

- Attach the WF-SP900L (L-ch) and WF-SP900R (R-ch) to the BC-WFSP900 (charging case), and connect the PC and the BC-WFSP900 (charging case) with the USB Type-C<sup>TM</sup> cable.
- **Note 2:** When connect this unit to the PC, installation of the driver may start automatically. In that case, wait for a while until installation finishes and proceed to step 3.

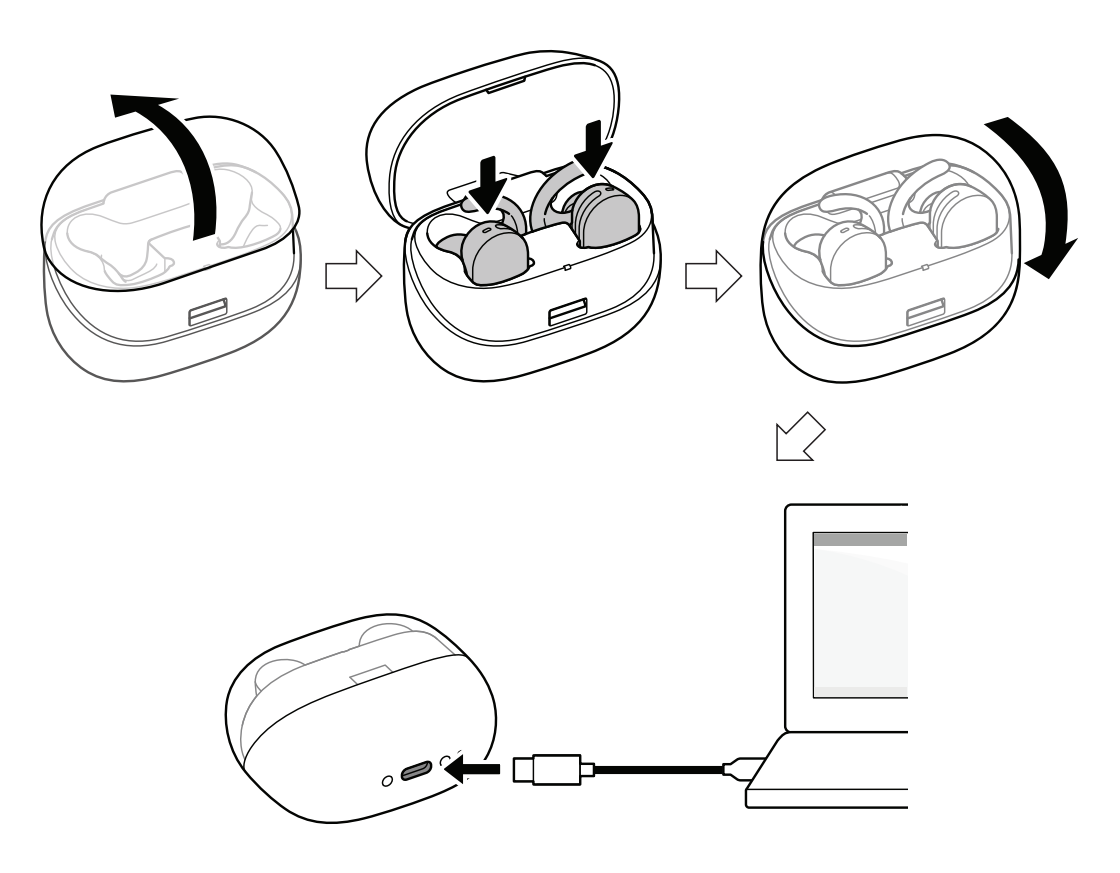

3. Double click "install.bat" in the setting tool folder on the PC to execute it, and check that the lamp of WF-SP900L (L-ch) is orange flashes.

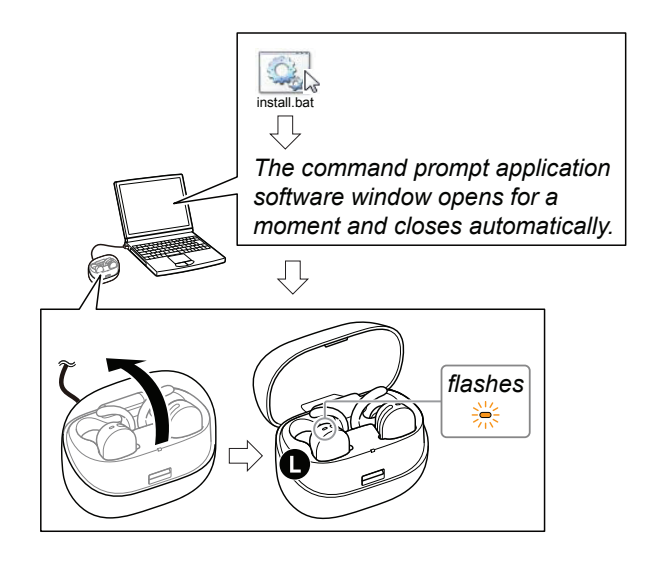

4. Double click "nfmi\_setpair.bat" in the settings tool folder on the PC and execute it, then the key on the keyboard is pressed according to the instruction at the bottom of the screen display, the screen closes and the WF-SP900L (L-ch) and WF-SP900R (R-ch) pairing is completed.

(The figure below is a display example executed with "WFSP900 \_WW\_ServiceTool" saved under C drive)

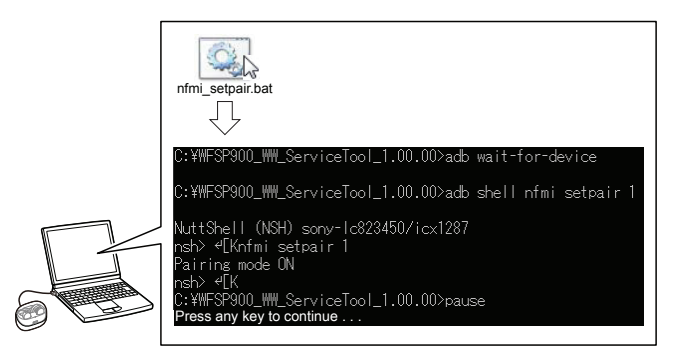

5. Double click "shipment.bat" in the setting tool folder on the PC and execute it, then check that the lamp of WF-SP900L (L-ch) is turned off.

(The figure below is a display example executed with "WFSP900 \_WW\_ServiceTool" saved under C drive)

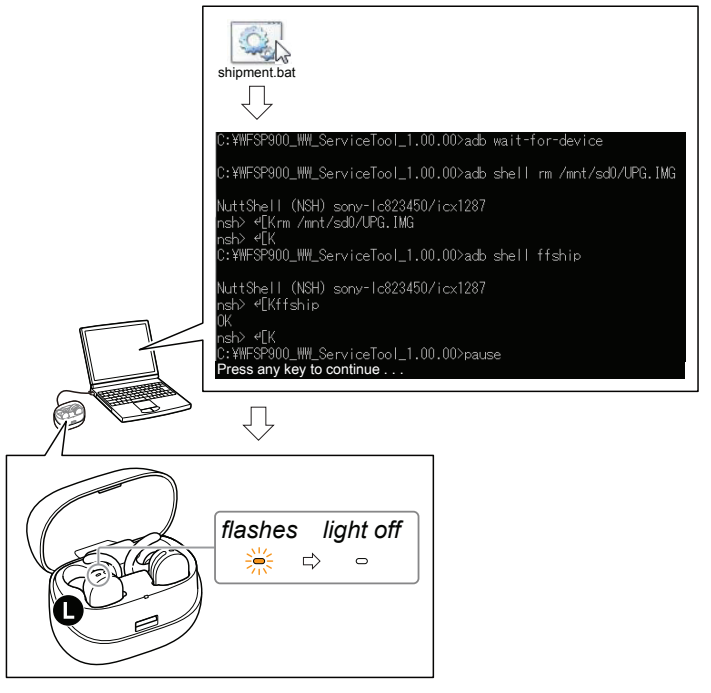

- Continued on next page -

6. Release the connection between the PC and the BC-WFSP900 (charging case). Connect the BC-WFSP900 (charging case) to the PC again and check that you can MSC connection without problems.

In addition, check that "UPG.IMG" file does not exist in the storage of this unit.

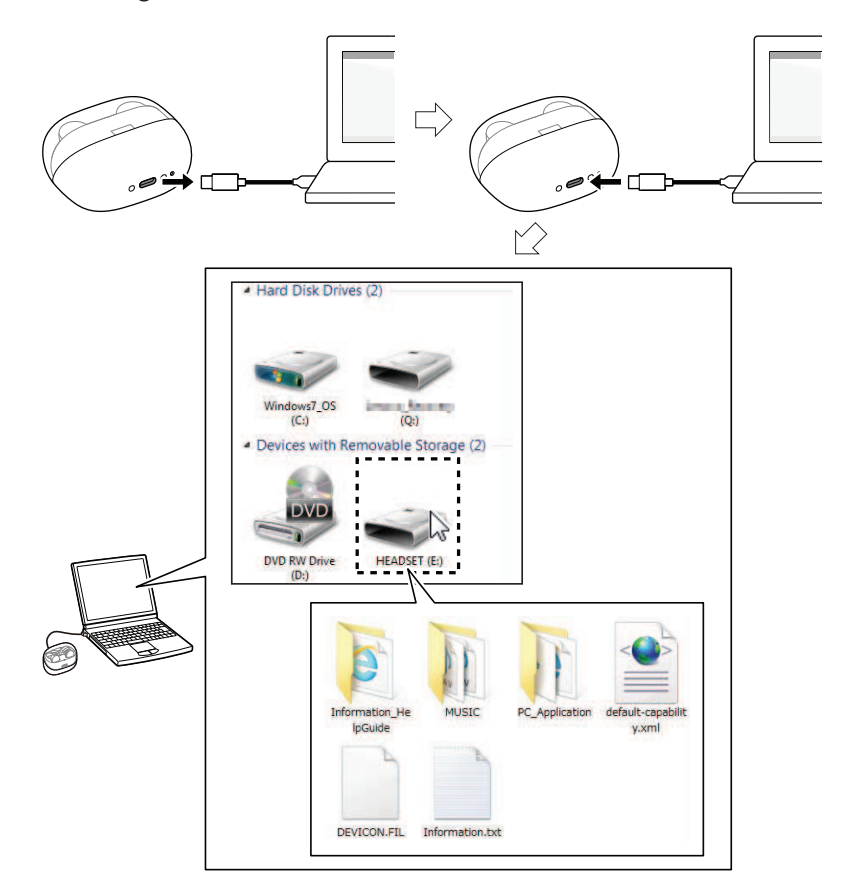

- 7. Release the connection between the PC and the BC-WFSP900 (charging case). Take out the WF-SP900L (L-ch) and WF-SP900R (R-ch) from the BC-WFSP900 (charging case) and check the operation of this unit.
- **Note 3:** When checking the operation, refer to the help guide about how to operate this unit.
- **Note 4:** If there is an update of this unit, check that the sound is correctly output from the WF-SP900L (L-ch) and WF-SP900R (R-ch) playback after updating.

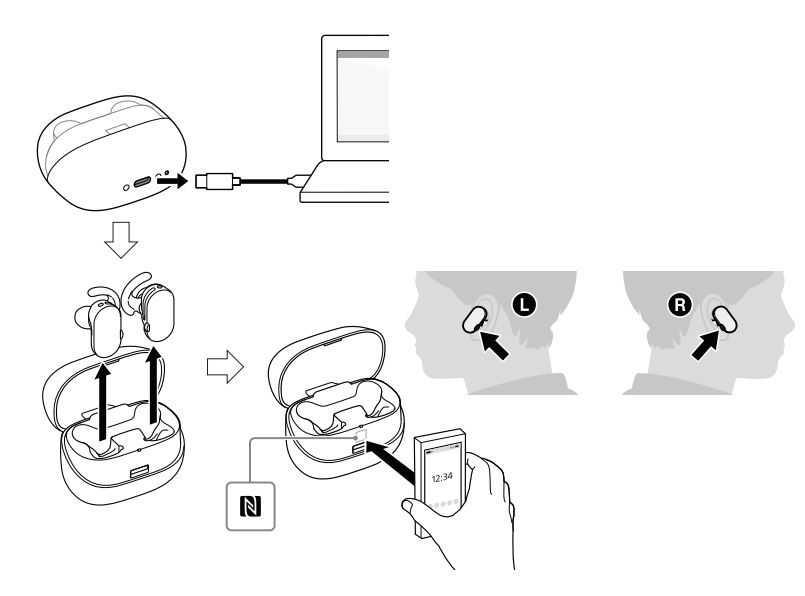

8. Complete the replacement work on the WF-SP900R (R-ch).